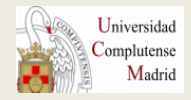

#### **BIBLIOTECA DE QUÍMICAS**

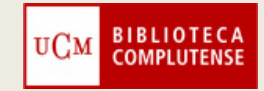

# GESTOR BIBLIOGRÁFICO REFWORKS

CURSO 2013-2014

#### ACCESO A REFWORKS

- Definición
- Utilidades
- Acceso

#### CREACIÓN DE LA BASE DE DATOS

- Crear carpetas
- Introducción de referencias bibliográficas

□ ADMINISTRACIÓN Y GESTIÓN DE LOS REGISTROS Y CARPETAS

- Visualizar, ordenar, agregar, borrar y editar
- Organizar y compartir carpetas

□ BÚSQUEDAS DE REGISTROS

- Creación de bibliografía y de citas
- Crear la bibliografía
- Citar y crear referencias de las citas

## Definición

## Utilidades

Los gestores bibliográficos son programas que permiten crear, mantener, organizar y elegir el formato de nuestras referencias bibliográficas

Refworks es un gestor que:

- No necesita instalación
- Las referencias están alojadas en un servidor, no en nuestro ordenador
- Se puede consultar en cualquier lugar pues trabajamos en un entorno web
- Es gratuito para los usuarios de la Universidad Complutense de Madrid

- •Creación de una base de datos de referencias en línea
- Organización de las referencias
- Generación de referencias en distintos formatos
- Generar citas
- Compartir referencias

## ACCESO A REFWORKS (I)

#### Desde la página web de la biblioteca http://biblioteca.ucm.es/qui

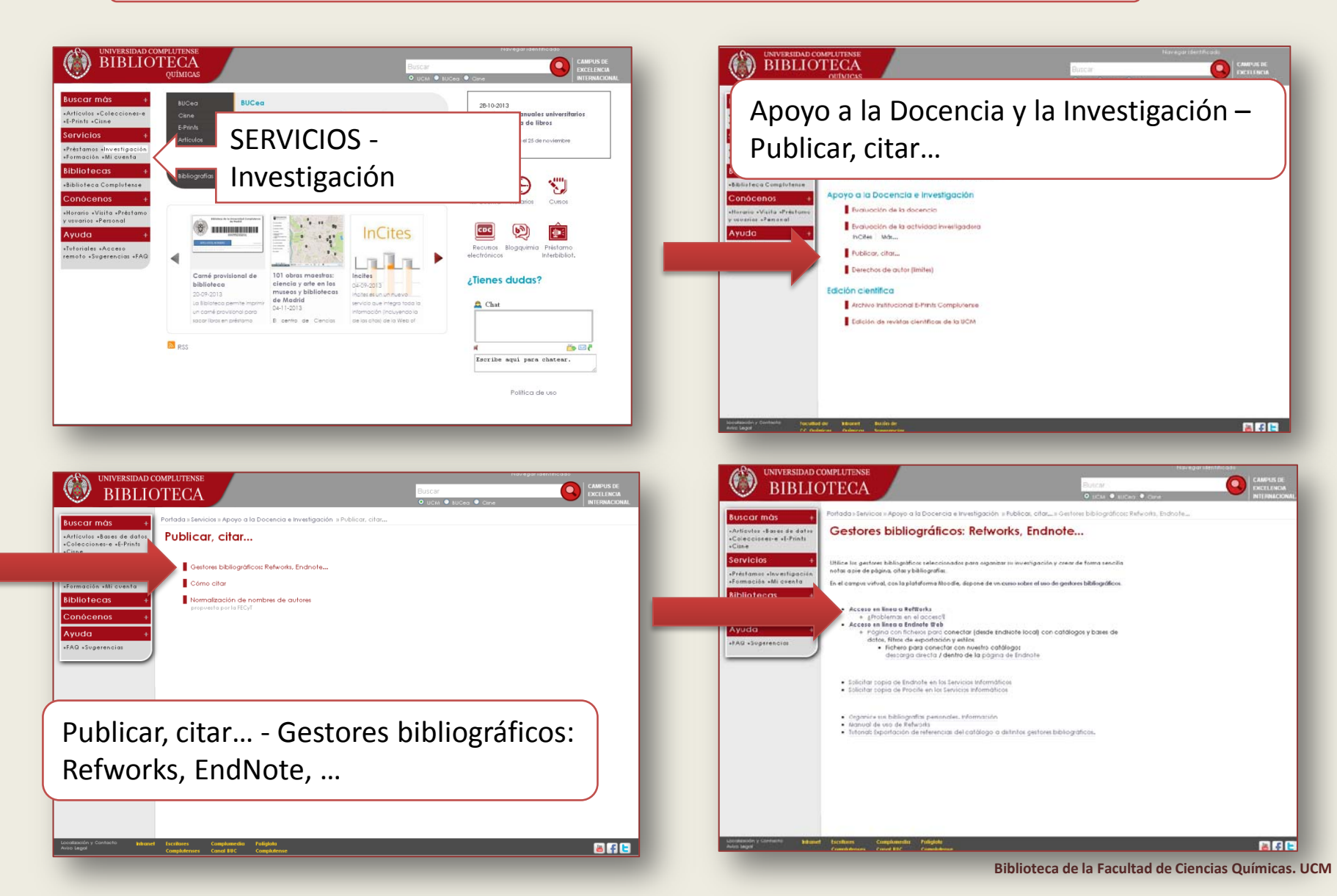

## ACCESO A REFWORKS (II)

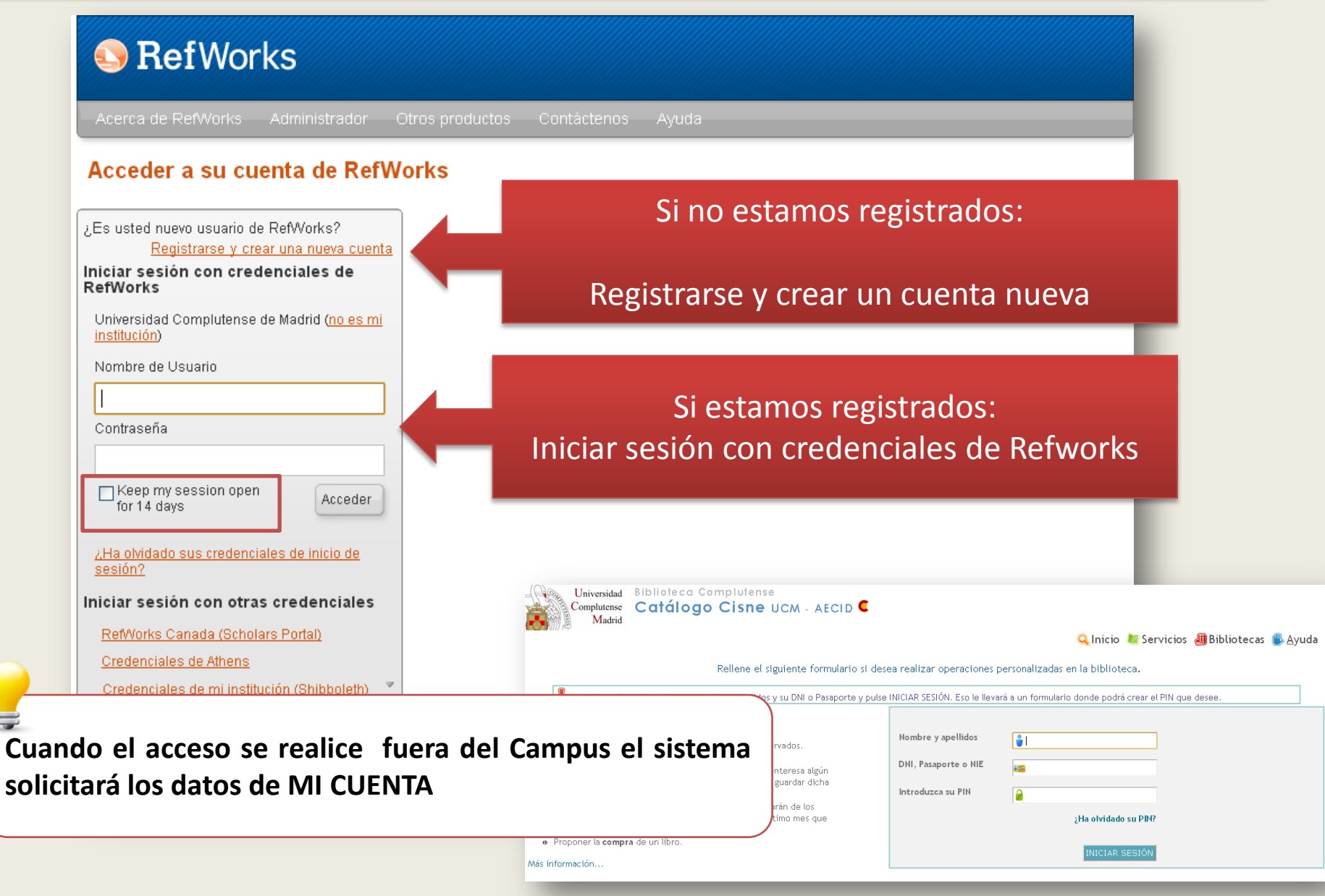

#### **REGISTRARSE EN REFWORKS**

| ministrador Otros productos Contáctenos Ayuda<br>Crear una cuenta X<br>♥ Ter Paso:<br>Información de la<br>usuario<br>Su Nombre<br>Joinf Smith                                                                                                    |
|----------------------------------------------------------------------------------------------------|
| Crear una cuenta X                                                                                                    |
| ⊘ter Paso:     2do Paso:       Información de la cuenta     Información del usuario       Su Nombre:     John Smith                                                                                                    |
| Area de Selecc su área de atenc Concimiento:<br>Tipo de Usuario: Selecc su tipo de usuar C<br>Tipo de Usuario: Selecc su tipo de usuar<br>Concernante de Selecc su tipo de usuar<br>Concernante de Selecc su tipo de Usuar<br>Concernante de Selecc su tipo de Usuar<br>Concernante de Selecc su tipo de Usuar<br>Concernante de Selecc su tipo de Usuar<br>Concernante de Selecc su tipo de Selecc su tipo de Selecc su tip |
|                                                                                                    |

## ¿QUÉ PUEDO HACER EN REFWORKS?

|                            |                                                                              | Idioma   Actualizar perfil   Personalizar   Contáctenos   RefMobile   Salir |
|----------------------------|------------------------------------------------------------------------------|-----------------------------------------------------------------------------|
|                            | S Ref Works                                                                  | Universidad Complutense de Madrid<br>Bienvenido, Esther Escriche.           |
|                            | Referencias Ver Buscar Bibliografía Herramientas Ayu                         | uda Buscar en su base de datos 🔏 🔍 Buscar                                   |
| pciones más utilizadas     | Referencias Organizar y compartir carpetas                                   | Avisos Recursos Centro de asistencia Webinars                               |
|                            | Tiene <u>11</u> ref fuera de las carpetas. <u>Duplicados</u> no en carpetas. | Carpetas                                                                    |
| Búsqueda avanzada          | Compartir toda la base de datos (16)                                         | 🔯 🦌 Mi lista                                                                |
| Por autor                  | Referencias que no están en ninguna carpeta (11)                             | 📄 Referencias que no están e                                                |
| Por descriptor             | Curso Refworks 2013/14 (2)                                                   | Curso Refworks 2013/14 (                                                    |
|                            | Importación EndNote (2)                                                      | Importación EndNote (2)                                                     |
| Por publicación periódica  | RefGrab-It                                                                   |                                                                             |
| Catálogo o base de datos e | en línea                                                                     | Acceso rápido                                                               |
| Fuentes RSS                |                                                                              | Q, Búsqueda Avanzada                                                        |
|                            |                                                                              | 1 Importar                                                                  |
|                            |                                                                              | Lexportar                                                                   |
| eferencias Ver Busca       | ar Bibliografía Herramientas Ayuda                                           | Buscar en su base de datos                                                  |
| adir nueva                 |                                                                              |                                                                             |
| nportar                    | Crear Bibliografia                                                           |                                                                             |
| nortar                     | partida                                                                      | Bara buccar on arch                                                         |
|                            | Format Document                                                              | adjuntos a las reference                                                    |
| Todas las re               | ferencias Gestor de los Forma                                                | atos Bibliográfico                                                          |
| Mi lista                   |                                                                              | pinchai sobre la inlagen                                                    |
| Duplicados                 | Editor de Formato bi                                                         |                                                                             |
|                            |                                                                              |                                                                             |
| Deferencies                | Visualizar formatos t                                                        | bibliográficos                                                              |

## CREACIÓN DE LA BASE DE DATOS. Carpetas

| S RefWorks                                                                                                    | <u>Idioma   Actualizar perfil</u> | <u>Persona</u><br>Jnivers<br>Bi | <u>lizar   Contáctenos   RefMobile   Salir</u><br>sidad Complutense de Madrid<br>envenido, Esther Escriche. |
|----------------------------------------------------------------------------------------------------|-----------------------------------|---------------------------------|----------------------------------------------------------------------------------------------------|
| Referencias Ver Buscar Bibliografía Herramientas                                                                                                    | Ayuda Buscar en su base de c      | datos                           | n 🕹 🔍 Buscar                                                                                                |
| Nueva Carpeta Crear Bibliografía   Referencias Todas las referencias     Referencias Organizar y compartir carpetas   Usar Usar   Seleccionado Página   Ordo en la Lista Cordo en la Lista   No se encontró ninguna referencia. | Información adicional             | Close                           | Avisos<br>Recursos ■<br>Centro de asistencia<br>Webinars                                                    |

- Mi lista carpeta temporal que guarda las referencias favoritas durante una sesión
- **Referencias que no están en ninguna carpeta** referencias que extraídas de otras carpetas y que no hemos eliminado de la base de datos
- Última importación referencias de la última importación. Cuando hacemos una nueva importación, estas referencias pasan a la carpeta *"Referencias que no están..."*

| 0 Carpeta(s)<br>0 Carpeta(s)<br>0 Elemento(s) compartido(s)<br>0 Archivo(s) adjunto(s)<br>0 / 209715200 bytes utilizados. |
|----------------------------------------------------------------------------------------------------|
| Copyright 2013, ProQuest LLC. Derechos Reservados.   <u>Contáctenos</u>                                                   |

# CREACIÓN DE LA BASE DE DATOS. Nueva carpeta (I)

|                                                                                          | Actualizar perfil   Per      | sonalizar   <u>Contáctenos   RefMobile</u>   <u>Salir</u>      |
|------------------------------------------------------------------------------------------|------------------------------|----------------------------------------------------------------|
| SefWorks                                                                                 | Uni                          | versidad Complutense de Madrid<br>Bienvenido, Esther Escriche. |
| Referencias Ver Buscar Bibliografía Herramientas Ayuda <mark>Busca</mark>                | ar en su base de dato        | os 🔷 🔍 Buscar                                                  |
| 🕞 Nueva Carpeta 🕞 Crear Bibliografía 💿 Nueva Referencia                                  | nación adicional             | Avisos                                                         |
| Referencias > Todas las referencias                                                      |                              | Recursos     Centro de asistencia                              |
| Feferencias Organizar y compartir carpetas                                               |                              | Webinars                                                       |
| Usar Ordenar por<br>Seleccionado D'Agina O Todo en la Lista V Autores Primarios Vista Un | Cambiar vista<br>Niforme 🛛 🗸 | Carpetas 🔹                                                     |
| No se encontró ninguna referencia.                                                       |                              | Milista                                                        |
|                                                                                          |                              | 🕞 Última Importación (0)                                       |
|                                                                                          |                              |                                                                |
|                                                                                          |                              | Acceso rápido 🛛 🔍                                              |
| Crear una Carpeta Nueva                                                                  |                              | queda Avanzada                                                 |
| Nuevo Nombre de Carpeta ( <u>Crear subcarpeta</u> ):                                     |                              | onar                                                           |
| Curso Refoworks 2013/14                                                                  |                              | ar Bibliografía                                                |
|                                                                                          |                              | imir referencias                                               |
|                                                                                          |                              | icas 🔹                                                         |
|                                                                                          | Crear Ca                     | ancelar<br>a(s)<br>a(s)                                        |
|                                                                                          |                              | 0 Archivo(s) adjunto(s)<br>0 / 209715200 bytes utilizados.     |
|                                                                                          |                              |                                                                |
| Copyright                                                                                | 2013, ProQuest LLC           | ). Derechos Reservados.   <u>Contáctenos</u>                   |

# CREACIÓN DE LA BASE DE DATOS. Nueva carpeta (II)

|                                                         |                     | Idioma   Actualizar perfil | <u>Person</u> | alizar   <u>Contáctenos</u>   <u>RefMobile</u>   <u>Salir</u>                                          |
|---------------------------------------------------------|---------------------|----------------------------|---------------|----------------------------------------------------------------------------------------------------|
| S RefWorks                                              |                     |                            | Univer<br>B   | sidad Complutense de Madrid<br>ienvenido, Esther Escriche.                                             |
| Referencias Ver Buscar Bibliografía He                  | erramientas Ayuda   | Buscar en su base de       | e datos       | 💪 🔍 Buscar                                                                                             |
| 🕞 Nueva Carpeta 🛛 🕞 Crear Bibliografía 🛛 📀 Nueva R      | Referencia          | Información adiciona       | Cio           | Avisos                                                                                                 |
| Referencias > Referencias que no están en ning          | juna carpeta        |                            | \$6           | Centro de asistencia                                                                                   |
| Referencias Organizar y compartir                       | carpetas            | Com kine viele             |               | Webinars                                                                                               |
| Usar Seleccionado 📗 🔿 Página 📗 🔿 Todo en la Lista 📗 🔽 🔻 | Autores Primarios V | Vista Uniforme             | ~             | Carpetas a                                                                                             |
| No se encontró ninguna referencia.                      |                     |                            |               | <ul> <li>★ Mi lista</li> <li>☐ Referencias que no están e</li> <li>☐ Último Importoción (0)</li> </ul> |
|                                                         | CARPETAS CREADAS PO | DR EL USUARIO              |               | Curso Refworks 2013/14 (                                                                               |
|                                                         |                     |                            |               | Acceso rápido    Acceso rápido                                                                         |
|                                                         |                     |                            |               | ↓ Exportar                                                                                             |
|                                                         |                     |                            |               | Estadísticas                                                                                           |
|                                                         |                     |                            | I             | Referencia(s)<br>1 Carpeta(s)<br>• Elemento(s) compando(s)                                             |
|                                                         |                     |                            |               | 0 Archivo(s) adjunto(s)<br>0 / 209715200 bytes utilizados.                                             |
|                                                         |                     | Copyright 2013, ProQues    | t LLC. D      | erechos Reservados.   <u>Contáctenos</u>                                                               |

# CREACIÓN DE LA BASE DE DATOS.

#### Referencia manual (I)

| Referen A                                                    | Añadir Nueva referencia<br>Campos utilizados por Organice sus Formatos Bibliográficos favoritos<br>formato<br>and Reference Type A<br>MIA 27th Erdition                                                                                                    | TIPOS DE FORMATOS BIBLIOGRÁFICOS                                                                                                    |
|--------------------------------------------------------------|----------------------------------------------------------------------------------------------------|----------------------------------------------------------------------------------------------------|
| RE<br>Selecci                                                | Uniform - Uniform Requirements for Manuscripts Submitted to<br>Los campos siguientes es<br>Universidad Complutense de Madrid Específico<br>Autores: ANSI/NISO Z39.29<br>APA 5th - American Psychological Association, 5th Edition<br>Título: BibTeX<br>Citation List*                                                                                                    | Biomedical Journals mpos adicionales                                                                                                    |
| A                                                            | Diabetologia<br>Harvard<br>IEEE - Institute of Electrical and Electronics Engineers<br>ISO 690-2 (First Element - Date)<br>ISO 690-2 (Numeric Method)<br>MLA 6th Edition<br>Nature                                                                                                    | formatos                                                                                                    |
|                                                              | Publicación Completa<br>Año de Publicación<br>Organice sus Formatos Bibliográficos favoritos<br>Volumen<br>Ejemplar:                                                                                                    |                                                                                                    |
| Gestor<br>Lista de F                                         | de los Formatos Bibliográficos<br>cormatos bibliográficos Solicitar Nuevo formato bibliográfico Modificar formato bibliográ                                                                                                    | áfico                                                                                                    |
| Lista                                                        | A de Forma Mostrar Universidad Complutense de Madrid<br>Mostrar definido por el usuario                                                                                                    | ceder fácilmente a sus formatos bibliográficos favoritos al<br>con RefWorks y Write-N-Cite.                                                                                                    |
| 3 Bio<br>AAAI<br>AACI<br>AAP<br>Abdo<br>Acad<br>Acad<br>Acad | APA 5th<br>R - Arctic, Antarctic, and Alpine Research<br>C - Ameri<br>G - Ameri<br>S - Ameri<br>Listado de formatos<br>minal Ima<br>demic Medicine<br>demic Radiology<br>temic Medicine<br>temic Radiology<br>temic Medicine<br>temic Radiology<br>temic Radiology<br>temic Radiology<br>temic Radiology<br>temic Medicine<br>temic Radiology<br>temic Radiology<br>temic R | <ul> <li>American Psychological Association, 5th Edition</li> <li>American Psychological Association, 6th Edition</li> <li>15th Edition (Author-Date System)<br/>of Science Editors - CSE 7th, Citat<br/>of Science Editors - CSE 7th, Name</li> <li>British Standard</li> <li>Edition</li> <li>Utilizar las referencias de mi base de datos</li> <li>Artículo de Revista Académica (Journal)</li> <li>Bibliografia</li> <li>Lappert, Michael F, "The Coordination Chemistry of Electron-Rich Alkenes." Journal of organometallic chemistry 358.1-3 (1998): 185-213. Print.</li> <li>Cita dentro del texto (Lappert 185-213)</li> <li>Nota al pie</li> </ul> |

## CREACIÓN DE LA BASE DE DATOS. Referencia manual (II)

|                                                                                                    |                                    | Artículo de Revista Académica (Journal) 💌      |
|----------------------------------------------------------------------------------------------------|------------------------------------|------------------------------------------------|
| Añadir Nueva referencia                                                                                            |                                    | Acta de Conferencia                            |
|                                                                                                    | Ayuda                              | Artículo de Periódico<br>Artículo de Periódico |
| formato                                                                                                    | documento                          | Artículo de Revista (Magacili)                 |
| and Reference Type Artículo de Revista Académica (Journa) 💌                                                        |                                    | Audiencia                                      |
| Los campos siguientes están siendo utilizados por su formato bibliográfico seleccionado. Más abaio podrá acceder a | campos adicionales.                | Capítulo de Libro                              |
| Autores: Mi Forma correcta de escribir el autor: APELLIDO, N                                                       | IOMBRE                             | Decisiones de casos/iudiciales                 |
|                                                                                                    |                                    | Foro de discusión en línea                     |
| The coordination chemistry of electron-rich alkenes                                                                |                                    | Genérica<br>Crahasién de Casida                |
|                                                                                                    |                                    | Grabación de Sonido<br>Leves/estatutos         |
|                                                                                                    |                                    | Libro, Entero                                  |
|                                                                                                    |                                    | Libro, Revisado<br>Mana                        |
| Publicación Completa: Journal of organometallic chemistry                                                          |                                    | Mapa<br>Material no publicado                  |
| Año de Publicación: 1998                                                                                           |                                    | Monografía                                     |
| Volumen: 358                                                                                                    |                                    | Obra de Arte                                   |
| Ejemplar: [1-3                                                                                                    |                                    | Pagina Web<br>Partitura Musical                |
|                                                                                                    | _                                  |                                                |
| 00 as Paginas.                                                                                                    |                                    |                                                |
| Título Original/Traducido:                                                                                         |                                    |                                                |
|                                                                                                    |                                    |                                                |
| Enlaces: http://www.sciencedirect.com/science/article/pii/0022328X88870797                                         | Seleccionar una carne              | ta 🗸                                           |
| Base de Datos:                                                                                                    |                                    |                                                |
|                                                                                                    | Nueva carpeta                      |                                                |
|                                                                                                    | Curso Refworks 20                  | 113/14 (0)                                     |
| Adjuntos Seleccionar archivo te se la seleccionado ningún archivo                                                  | Cutine a luce ante el An           | (0)                                            |
| Campos adicionales                                                                                                 | Oitima importación                 | (0)                                            |
|                                                                                                    |                                    |                                                |
| Comentarios adicionales acerca de APA 5th - American Psychological Association, 5th Edition                        |                                    |                                                |
| 🔚 Guardar                                                                                                    | 🗿 Guardar y agregar nue 🧹 🧮        | GUARDAR CAMBIOS                                |
| Se nuede adjuntar el ndf el artículo, imágenes, etc.                                                               | erectos Reservados I Co            |                                                |
| Se puede adjuntar el pur el articulo, imagenes, etc.                                                               | erectinos resolivados. I <u>oo</u> |                                                |

## CREACIÓN DE LA BASE DE DATOS. Referencia directa desde Refworks . Opción "Buscar"

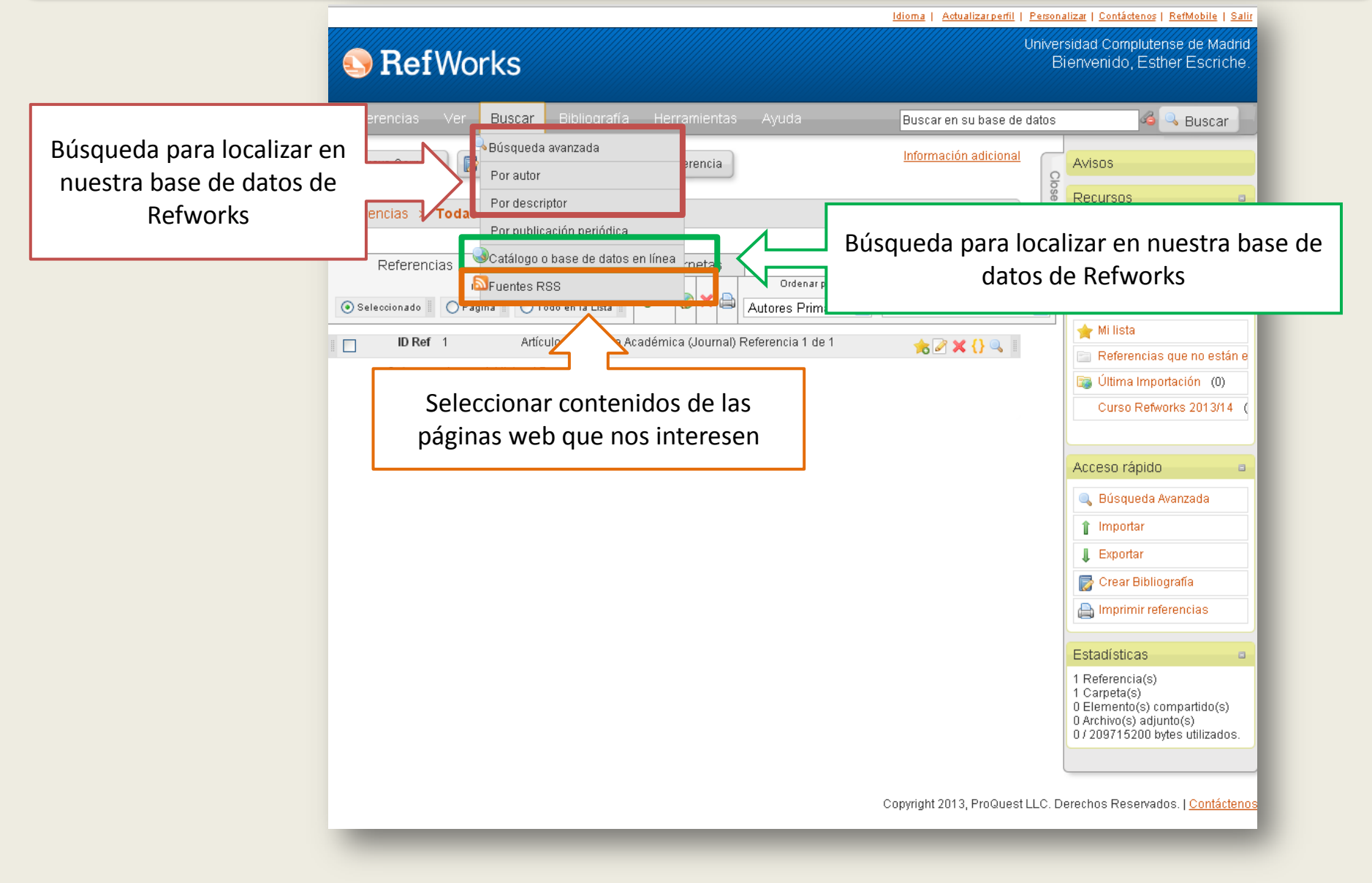

## CREACIÓN DE LA BASE DE DATOS. Referencia directa desde Refworks . Opción "Buscar". Bases de datos (I)

| *                                                                                                    | Idioma   Actualizar                                                                                                    | <u>erfil   Personalizar   Contáctenos   RefMobile   Salir</u>                                                                                                    |
|----------------------------------------------------------------------------------------------------|----------------------------------------------------------------------------------------------------|----------------------------------------------------------------------------------------------------|
| 🕓 Ref                                                                                                    | Works                                                                                                    | Universidad Complutense de Madrid<br>Bienvenido, Esther Escriche.                                                                                                    |
| Referencias                                                                                                 | Ver Buscar Bibliografía Herramientas Ayuda Buscaren su ba                                                                                                    | se de datos 🍊 🤐 Buscar                                                                                                    |
| 🕞 Nueva Carr                                                                                                | Catálogo o base de datos en línea                                                                                                    |                                                                                                    |
| Referencias                                                                                                 | Base de Datos en Línea                                                                                                    | pciones del menú desplegable                                                                                                    |
| Refere<br>Seleccionad<br>ID F<br>Autor<br>Título del lit<br>Fuer<br>Carpet<br>ID F<br>Autor<br>Títt<br>Fuer | Pedir un sitio Z39.50<br>Buscir: Universidad Complutense de Madrid<br>Número Máximo de Referencias a<br>descargar: 50<br>• Búsqueda Rápida<br>Términos: <u>Atkins, Peter</u><br>• <u>Búsqueda Avanzada</u><br>Términos de búsqueda | PubMed Universidad Complutense de Madrid Específico Biblioteca Virtual Miguel de Cervantes Bibliothèque Nationale de France British Library GBV - Gemeinsamer Bibliotheksverbund Library of Congress Universidad Complutense de Madrid Dtros Abertay University Academy of Natural Sciences Acadia University Access Pennsylvania Adelphi University Adler School of Professional Psychology - CARLI Agnes Scott College Agricola AlATSIS Alabama Public Library Service Alameda County Public Library |
| Seleccion<br>Introduci<br>Buscar                                                                            | nar el catálogo<br>r los términos de búsqueda                                                                                                    | Restablecer Buscar                                                                                                    |

## CREACIÓN DE LA BASE DE DATOS. Referencia directa desde Refworks . Opción "Buscar". Bases de datos (II)

|                         | Idioma   Actualizarperii   Personalizar   Contáctenos   RefMobile   Salir                                                                                                    |
|-------------------------|----------------------------------------------------------------------------------------------------|
| 🕓 Ref                   | Norks Universidad Complutense de Madrid<br>Bienvenido, Esther Escriche.                                                                                                    |
| Referencias             | Ver Buscar Bibliografía Herramientas Ayuda 🛛 Buscar en su base de datos 🍕 🔍 Buscar                                                                                                    |
| 🕞 Nueva Carpeta         | Crear Bibliografía 💿 Nueva Referencia                                                                                                    |
| Referencias             | atálogo o base de datos en línea                                                                                                    |
| Refer                   | Seleccionado       Página       Todo en la Lista         (Tome nota que las referencias también se encuentran en la carpeta de Última Importación)       Ordenar por         Importar a la Carpeta       Importar o la Carpeta                                                                                                    |
| 💿 Selecciona            | D Ref 1 Libro, Entero Referencia 1 de 50                                                                                                    |
| ID<br>Auto<br>Ti<br>Fue | Autores<br>Título del libro<br>Fuente<br>D Ref 2<br>Autores<br>Oddy, Derek J.; Drouard, Alain<br>The food industries of Europe in the nineteenth and eventieth centuries<br>2013, 266, Ashgate, Surrey Inglaterra<br>Composition of the centuries<br>Provide Composition of the centuries<br>Composition of the centuries<br>Composition |
|                         | Autores       Atkins,Peter; Jones,Loretta         Título del libro       Principios de química: los caminos del descubrimiento         Fuente       2012, Editorial Medica Panamericana, Buenos Aires ; Madrid, 5{u00AA}         UCA       Otros recursos                                                                                                    |
|                         | ID Ref       3       Libro, Entero Referencia 3 de 50       Image: Comparison of the life sciences in the life sciences in the life sciences in the life sciences in the life sciences in the life sciences in the life science in the life science in t                                                                                                    |
|                         | UCM Otros recursos                                                                                                    |
|                         |                                                                                                    |
| Seleccio                | nar el registro                                                                                                    |
| Importai                | Libro, Er tero Referencia 5 de 50 Q zados.                                                                                                    |
|                         | Nuova kúcque                                                                                                    |

## CREACIÓN DE LA BASE DE DATOS. Referencia directa desde Refworks . Opción "Buscar". Bases de datos (III)

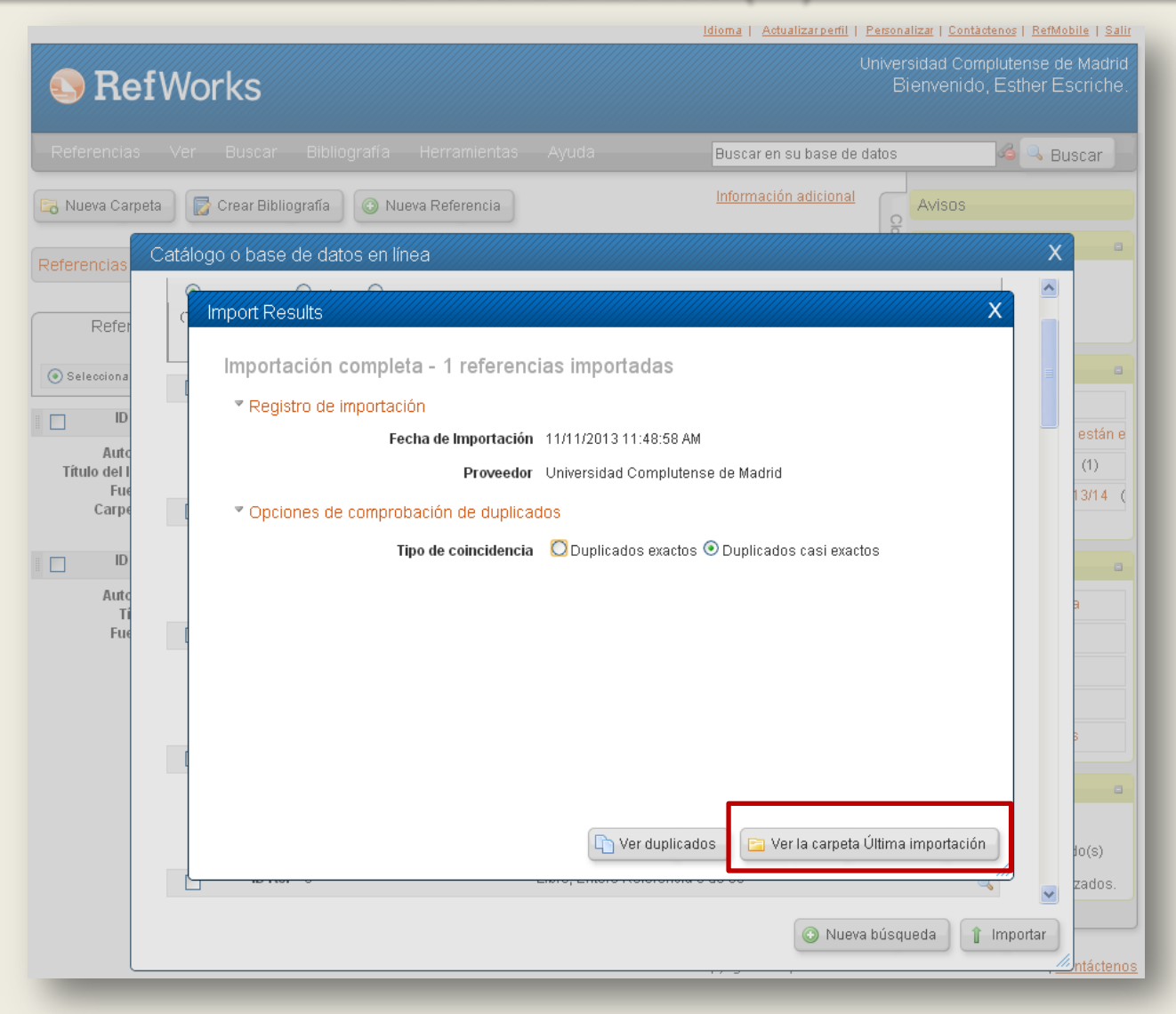

## CREACIÓN DE LA BASE DE DATOS. Referencia directa desde Refworks . Opción "Buscar". Bases de datos (IV)

|                                                                                                    | Idioma   Actualizar perfil   Personalizar   Contáctenos   RefMobile   Salir |                                                                                                    |  |  |
|----------------------------------------------------------------------------------------------------|-----------------------------------------------------------------------------|----------------------------------------------------------------------------------------------------|--|--|
| S RefWorks                                                                                                    | Univer<br>B                                                                 | rsidad Complutense de Madrid<br>ienvenido, Esther Escriche.                                                                                                   |  |  |
| Referencias Ver Buscar Bibliografía Herramientas Ayuda                                                                                                    | Buscar en su base de datos                                                  | 🔏 🔍 Buscar 📄                                                                                                    |  |  |
| 🕞 Nueva Carpeta 🛛 🕞 Crear Bibliografía 💿 Nueva Referencia                                                                                                    | Información adicional                                                       | Avisos                                                                                                    |  |  |
| Referencias       Organizar y compartir carpetas         Usar       Ordenar por         Seleccionado       Página         Todo en la Lista       Image: Seleccionado         Image: Seleccionado       Página         Image: Seleccionado       Página         Image: Seleccionado       Pígina         Image: Seleccionado       Pígina         Image: Seleccionado       Pígina         Image: Seleccionado       Pígina         Image: Seleccionado       Pígina         Image: Seleccionado | Cambiar vista                                                               | Centro de asistencia<br>Webinars<br>Carpetas<br>Mi lista<br>Referencias que no están e<br>Última Importación (1)<br>Curso Refworks 2013/14 (<br>Acceso rápido |  |  |
| e la carpeta de <i>"Última importación"</i> podemos mover la r<br>Mi lista<br>Nueva carpeta<br>Carpetas ya creadas                                                                                                    | eferencia a otra o                                                          | carpeta:                                                                                                    |  |  |

Desde

1.

2.

3.

Estadísticas

5 Referencia(s) 1 Carpeta(s) 0 Elemento(s) compartido(s) 0 Archivo(s) adjunto(s) 0 / 209715200 bytes utilizados.

## CREACIÓN DE LA BASE DE DATOS.

#### Referencia directa desde Refworks . Opción "Buscar". Fuente RSS (I)

|      | 🕓 Ref                                     | Works               |                  |                 |                 |                                                     | Universidad<br>Bienve                     | Complutense<br>nido, Esther I | de Madrid<br>Escriche. |                 |
|------|-------------------------------------------|---------------------|------------------|-----------------|-----------------|-----------------------------------------------------|-------------------------------------------|-------------------------------|------------------------|-----------------|
|      | Referencias                               | Ver Buscar E        | Bibliografía     | Herramientas Ay | uda             | Buscar en su base (                                 | de datos                                  | 6 🔍 E                         | Buscar                 |                 |
|      | 🕞 Nueva Carr                              | Fuentes RSS         |                  |                 |                 |                                                     |                                           |                               | ×                      |                 |
|      | Referencias                               | RSS Feeds in        | your accoui      | nt              |                 |                                                     |                                           | 🔞 <u>Ayuda</u>                | -                      |                 |
|      | Refere                                    | http://feeds.feedbu | urner.com/acs/in | ocaj            |                 |                                                     |                                           | with DCC                      |                        |                 |
|      | Seleccionado                              |                     |                  |                 |                 |                                                     | Agregaritue                               | ente KSS                      |                        |                 |
|      | ID F                                      |                     |                  |                 |                 |                                                     |                                           |                               | están e                |                 |
|      | Autor<br>Título del lit<br>Fuer<br>Carpet |                     |                  | Fuentes R       | 5S              |                                                     |                                           |                               | (1)                    | ×               |
|      |                                           |                     |                  | RSS Fo          | unde in your ac | count                                               |                                           |                               |                        | () <u>Ayuda</u> |
| Des  | de <i>Buscar -</i>                        | -Fuente RSS:        |                  |                 | try: La         | test Articles (ACS Public                           | cations)                                  |                               |                        |                 |
| 1.   | Introducir                                | la URL de la p      | oágina we        | b               |                 |                                                     |                                           |                               |                        |                 |
| 2.   | Agregar fu                                | uente               |                  |                 |                 |                                                     |                                           |                               | Agr                    | egar fuente RSS |
| Una  | vez creada                                | a la RSS se pue     | ede:             |                 |                 |                                                     |                                           |                               | //×                    |                 |
|      | а Г-!!и                                   |                     |                  |                 |                 | Se agregó la fuente RSS<br>Publications). ¿Desea re | , Inorganic Chemis<br>cuperar la fuente F | stry: Latest Articles<br>RSS? | (ACS                   |                 |
|      | <ul> <li>Edit</li> <li>Bor</li> </ul>     | tar<br>Trar         |                  |                 |                 |                                                     |                                           |                               |                        |                 |
| Esta | s fuentes s                               | e actualizan d      | liariamen        | te              |                 |                                                     |                                           | OK                            | celar                  |                 |
|      |                                           |                     |                  |                 |                 |                                                     |                                           |                               |                        |                 |

## CREACIÓN DE LA BASE DE DATOS.

#### Referencia directa desde Refworks . Opción "Buscar". Fuente RSS (II)

| S RefWorks                                                                                                    |                                                                                                    | Idioma   Actualizarperfil   Personalizar   <u>Contáctenos   RefMobile</u>   <u>Salir</u><br>Universidad Complutense de Madrid<br>Bienvenido, Esther Escriche.                           |                                                                                                    |
|----------------------------------------------------------------------------------------------------|----------------------------------------------------------------------------------------------------|----------------------------------------------------------------------------------------------------|----------------------------------------------------------------------------------------------------|
| Referencias Ver Buscar                                                                                                    | Bibliografía Herramientas Ayuda                                                                                                    | Buscar en su base de datos 🚳 🔍 Buscar                                                                                                    |                                                                                                    |
| Rueva Carr Fuentes RSS                                                                                                    |                                                                                                    | $\times$                                                                                                    |                                                                                                    |
| Referencias Fuente RSS                                                                                                    |                                                                                                    | http://feeds.feedburner.com/acs/inocaj                                                                                                    |                                                                                                    |
| Refere                                                                                                    | Usar (Tome nota que las referencias t<br>Página O Todo en la Lista Importar a la Carpeta                                                                                                    | 1 <u>2 3 Siquiente Ultimo</u><br>también se encuentran en la carpeta de Última Importación)                                                                                             |                                                                                                    |
| Ordenar por                                                                                                    | <b>v</b>                                                                                                    | Import Results                                                                                                    | X                                                                                                    |
| Autor<br>Título del lit<br>Fuer<br>Carpet<br>ID F<br>Autor<br>Título<br>Autor<br>Título<br>Autor<br>Título<br>Fuer<br>Fuer<br>Fuer<br>Fuer<br>Fuer<br>ID Ref<br>Título<br>ID Ref<br>Fuer<br>Fuer<br>Fuer<br>Fuer<br>Fuer<br>Fuer<br>Fuer<br>Fuer | 1       Artículo de Revista Académica         Kato, Masaru; Unoura, Kei; Takayanagi, Toshiyuki; Ikeda, Ya         Preferential Behavior on Donating Atoms of an Ambidenta<br>Complexes         Inorganic Chemistry: Latest Articles (ACS Publications), 2         @CM_Otros recursos         2       Artículo de Revista Académica         Zink, Daniel M.; Baumann, Thomas; Friedrichs, Jana; Nie n<br>Copper(I) Complexes Based on Five-Membered PAN He<br>Luminescence Properties         Inorganic Chemistry: Latest Articles (ACS Publications), 2         @CM_Otros recursos         3 | Importación completa - 2 referencias in<br>Registro de importación<br>Fecha de Importación 11/11<br>Proveedor http://<br>Opciones de comprobación de duplicados<br>Tipo de coincidencia | mportadas<br>1/2013 12:08:26 PM<br>/feeds.feedburner.com/acs/inocaj<br>Duplicados exactos ⓒ Duplicados casi exactos |
| Cuando queramo<br>1. Vamos a Bus<br>2. Seleccionam<br>3. Aparecerán<br>4. Seleccionam<br>5. Importar                                                                                                    | os consultar estas fuentes:<br>acar – Fuente RSS<br>os la fuente<br>las referencias<br>os las que queramos                                                                                                    |                                                                                                    | 🕞 Ver duplicados                                                                                                    |
|                                                                                                    |                                                                                                    |                                                                                                    | Biblioteca de la Facultad de Ciencias Químicas. U                                                                   |

## CREACIÓN DE LA BASE DE DATOS Importar referencias

Idioma | Actualizarperfil | Personalizar | Contáctenos | RefMobile | Salir

| S RefWorks                                                                                                    |                                                           | U                               | niver<br>B | sidad Complutense de Madrid<br>ienvenido, Esther Escriche.                                                                                                    |
|----------------------------------------------------------------------------------------------------|-----------------------------------------------------------|---------------------------------|------------|----------------------------------------------------------------------------------------------------|
| <b>Referencias</b> Ver Buscar Bibliografía Herramientas                                                                                                    | Ayuda                                                     | Buscar en su base de da         | atos       | n 🖉 🔍 Buscar                                                                                                    |
| OAñadir nueva<br>Î Importar<br>↓ Exportar<br>Última Importación                                                                                                    |                                                           | Información adicional           | Close 🔺    | Avisos Recursos Centro de asistencia                                                                                                    |
| Referencias       Organizar y compartir carpetas         Usar       Usar         Seleccionado       Página         Página       Todo en la Lista         ID Ref       5         Libro, Entero Referencia 1 de         Autores       Atkins, Peter; Jones, Loretta         Principios de química: los caminos del descubrimiento         2012, Editorial Medica Panamericana, Buenos Aires ; Ma         Ultima Importación;         Importación; | Ordenar por<br>Autores Primarios v<br>1<br>drid, 5{u00AA} | Cambiar vista<br>Vista Uniforme |            | Webinars  Carpetas  Mi lista  Referencias que no están e  Última Importación (1)  Curso Refworks 2013/14 (  Acceso rápido  Búsqueda Avanzada                                                                                                    |
| La importación se puede hacer dese<br>1. La pestaña de <i>Referencias – Im</i><br>2. Acceso rápido – Importar                                                                                                    | de:<br>portar                                             |                                 |            | <ul> <li>Importar</li> <li>Exportar</li> <li>Crear Bibliografía</li> <li>Imprimir referencias</li> <li>Estadísticas</li> <li>S Referencia(s)</li> <li>1 Carpeta(s)</li> <li>0 Elemento(s) compartido(s)</li> <li>0 Archivo(s) adjunto(s)</li> <li>0 / 209715200 bytes utilizados.</li> </ul> |

## CREACIÓN DE LA BASE DE DATOS Importar referencias. CAS Scifinder

| 3 > 🗐 Úl<br>Prencias | Importan de      • Desde archivo de texto       importan de la configuration de la configuration de | Scifinder permit<br>enviar la<br>referencias e<br>Refworks pero ha<br>que grabar e<br>archivo en format<br>tagged formo<br>*TXT |
|----------------------|----------------------------------------------------------------------------------------------------|----------------------------------------------------------------------------------------------------|
| eccionar la          | a base de datos donde hemos localizado las referencias                                                                                                    | pmpartido(s)<br>granto(s)<br>bytas utilizado                                                                                    |

- 3. Elegir el documento ordenador o Pen- (ARCHIVO EXTENSIÓN .TXT)
- 4. Importar a una carpeta

1. 2.

## CREACIÓN DE LA BASE DE DATOS Importar referencias. CAS SCIFINDER

![](_page_21_Figure_1.jpeg)

### CREACIÓN DE LA BASE DE DATOS.

#### Importar referencias desde Web of Knowledge (Web of Science)

| WEB OF KNOWL                                                                                                    | EDGE <sup>SM</sup> DISCOVERY STARTS HERE                                                                                                    |                                                                                                    |
|----------------------------------------------------------------------------------------------------|----------------------------------------------------------------------------------------------------|----------------------------------------------------------------------------------------------------|
|                                                                                                    | Sign In                                                                                                    | Marked List (2)   E dNote   ResearcherID   Saved Searches and Alerts ▼   Log Out   Help                                                                                                    |
| All Databases Select a Database<br>Search Search History<br>All Databases<br>Results Topic=(oil* spill* ocean<br>Timespan=All years.<br>Search language=English<br>Results: 1.171                    | e Web of Science Additional Resources                                                                                                    | of 118 Go Not Sort by: Publication Date newest to oldest V                                                                                                    |
| Refine Results                                                                                                    |                                                                                                    | Tell Create Citation Report                                                                                                    |
| Search within results for  Search  Databases  Research Domains  Refine  SCIENCE TECHNOLOGY  SOCIAL SCIENCES  ARTS HUMANITIES                                                                         | Select Page Add to Marked List (2)  Add to Marked List (2)  Atthor(s): Sidorovskaia, Natalia, Ackleh, Azmy S, T Source: The Journal of the Acoustical Society of Ar Times Cited: 0 (from All Databases)  Colors recursos [ - View abstract ]                                                                                                    | <ul> <li>Send to:</li> <li>1. Seleccionar las referencias</li> <li>In a Marked list</li> <li>3. Ir a Marked list</li> </ul>                                                                                                    |
| Research Areas Refine     ENVIRONMENTAL SCIENCES     ECOLOGY     PUBLIC ENVIRONMENTAL     OCCUPATIONAL HEALTH     MARINE FRESHWATER BIOLOGY     ENGINEERING     TOXICOLOGY     more options / values | Author(s): Li Yan; Zhu Jiang; Wang Hui<br>Source: ADVANCES IN ATMOSPHERIC SCIENCE<br>Times Cited: 0 (from All Databases)<br>@Coloros recursos → Full Text [ ⊕-View<br>Otros recursos → Full Text [ ⊕-View<br>Author(s): Gutierrez, Tony; Singleton, David R; Ben<br>Source: The ISME journal Volume: 7 Issue: 11 f<br>Times Cited: 0 (from All Databases)<br>@Coloros recursos [ ⊕-View abstract ]                                 | on schemes<br>S Volume: 30 Issue: 6 Pages: 1569-1586 DOI: 10.1007/s00376-012-2201-x Published: NOV 2013<br>abstract ]<br>ched by the Deepwater Horizon ell spill identified by cultivation and DNA-SIP.<br>y, David; et al.<br>Pages: 2091-104 DOI: 10.1038/ismej.2013.98 Published: 2013-Nov (Epub 2013 Jun 20)                                                                           |
| Document Types      Authors      Group/Corporate Authors      Editors      Funding Agencies      Source Titles      Conference/Meeting Titles      Publication Years      Languages                  | 4. Title: Interactions between Oil Spill Polluta<br>Author(s): Whitehead, Andrew<br>Source: INTEGRATIVE AND COMPARATIVE BIOLO<br>Times Cited: 1 (from All Databases)<br>♥ Otros recursos [    ♥ View abstract ]     Title: Succession of hydrocarbon-degrading<br>Author(s): Dubinsky, Eric A; Conrad, Mark E; Chak<br>Source: Environmental science & technology Volu<br>Times Cited: 0 (from All Databases)     ♥ Otros recursos | nts and Natural Stressors Can Compound Ecotoxicological Effects<br>DGY Volume: 53 Issue: 4 Pages: 635-647 DOI: 10.1093/icb/ict080 Published: OCT 2013<br>I bacteria in the aftermath of the deepwater horizon oil spill in the gulf of Mexico.<br>raborty, Romy; et al.<br>Imme: 47 Issue: 19 Pages: 10860-7 DOI: 10.1021/es401676y Published: 2013-Oct-1 (Epub 2013 Sep 19)<br>abstract 1 |

## CREACIÓN DE LA BASE DE DATOS. Importar referencias desde Web of Knowledge (Web of Science)

| VEB OF KNOWLEDC                                                                                                    | E <sup>™</sup> DISCOVERY STAR                                                                                                    | IS HERE<br>Sign In   <mark>  √</mark> Marked List (2)   EndNote                                                                                                    | e   Resear                                    | CherlD   Saved Searches and Alerts ▼   Log Out   Help                                                                                                    |                              |
|----------------------------------------------------------------------------------------------------|----------------------------------------------------------------------------------------------------|----------------------------------------------------------------------------------------------------|-----------------------------------------------|----------------------------------------------------------------------------------------------------|------------------------------|
| Marked List (2 records)<br><< Exit Marked List<br>Your Marked List contains records from 2 databa<br>For bibliographic data, you can output summary of                                                                                                    | se(s).<br>Jata for all records using the "tota                                                                                                    | I records" view, or output more product-specific data from                                                                                                    |                                               |                                                                                                    |                              |
| 2 total records on the Marked List<br>Output author, title, source, abstract, and times<br>Output Records [ -Hide Output<br>Step 1: Select records.<br>All records in this list (up to 500<br>All records on page<br>Records to<br>Select All Reset<br>Author(s) / Editor(s)<br>Abstract*<br>*Selecting these items will income<br>1 record from Web of Science®<br>Output complete data from this product for the     | cited for all records in the Marked Li         Options ]         Step 2: Select content.         Select from the fields below:         Image: Title       Source         Title       Source         Title       Issuerce         Title       Issuerce         Title       Issuerce         See the processing time.         se records. | t. Step 3: Select destination. [Learn about saving to bibliogr Send to: my.endnote.com my.endnote.com EndNote ResearcherID - I Wrote The Other File Formats RefWorks ce Author Iden Ts I/ISBN | Set 2 r 2 r 1 2 r 1 2 r 1 2 r 1 1 2 r 1 1 2 r | nd to RefWorks  records selected  Record Content: Author, Title, Source Author, Title, Source Author, Title, S | Cha 121/ 121/ 101: 407. 007/ |
| Records: 2       4. En Step 3:         ★ 1. Title: Ti<br>Author(s<br>Source:<br>Times 0       5. Se pueden         2. Title: S<br>Author(s<br>Source:<br>Times 0       4. En Step 3:         ★ 2. Title: S<br>Author(s<br>Source:<br>Times 0       5. Se pueden         ★ 2. Title: S<br>Author(s<br>Source:<br>Times 0       4. En Step 3:         ★ 2. Title: S<br>Author(s<br>Source:<br>Times 0       5. Se pueden | Select destinat<br>elegir los cam<br>Autor, títu<br>Autor, títu                                                                                                    | <i>ion – Send to:</i> seleccional<br>pos en <i>Record content</i> :<br>lo, fuente<br>lo, fuente, resumen                                                                                      | r Refw                                        | vorks<br>Las referencias se añad<br>directamente a Refworks                                                                                                    | irán                         |

## CREACIÓN DE LA BASE DE DATOS. Importar referencias desde Google Scholar

|                      | ✓ Mis citas ■ Alertas ■Estadísticas                                                                                              | Configuración                                                                     |                                                                                                    |
|----------------------|----------------------------------------------------------------------------------------------------|-----------------------------------------------------------------------------------|----------------------------------------------------------------------------------------------------|
|                      | académico                                                                                                    | Configuración de C<br>Resultados de búsqueda<br>Idiomas<br>Enlaces de bibliotecas | Guardar       Cancelar         Resultados por página       10 + La opción predeterminada de Google (10 resultados) ofrece los resultados con mayor rapidez.         Dónde aparecen los resultados       Abrir cada resultado de búsqueda seleccionado en una nueva ventana del navegador |
|                      |                                                                                                    |                                                                                   | Gestor de bibliografia<br>No mostrar enlaces para importar citas<br>Mostrar enlaces para importar citas<br>EndNote                                                                                                    |
| 1.<br>2.<br>3.<br>4. | Entrar en <i>Google académico</i><br>Configuración<br>Gestor de bibliografía:<br>• Mostrar enlaces para importar cita<br>Guardar | as – elegir ges                                                                   | RefMan<br>RefWorks<br>Para conservar la configuración, debes activar las cookies.<br>gle Académico Todo acerca de Google Privacidad y condiciones<br>Enviar comentarios                                                                                                    |

## CREACIÓN DE LA BASE DE DATOS. Importar referencias desde Google Scholar (I)

Q

Ŧ

![](_page_25_Picture_1.jpeg)

- 1. Entrar en Google académico
- 2. Introducir los términos de búsqueda
- 3. Enlace Importar a Refworks

clean up oil spills in the ocean

🖲 Buscar en la Web 🔘 Bu:

Sugerencia: Buscar solo resultados en español. Puedes especificar el idioma de búsqueda en Configuración de Google Académico.

#### [LIBRO] The basics of oil spill cleanup

MF Fingas - 2012 - books.google.com

... In Canada, it costs an average of \$50 to clean up each liter of oil spilled. ... Cleaning up oil on shorelines is usually the most expensive cleanup process. 1 Page 24. 2 The Basics of Oil Spill Cleanup PHOTO 1.1 The 1991 Arabian Gulf oil spill war Citado por 151 Artículos relacionados Las 6 versiones Importar al RefWorks Más -IPDFI Vulnerability of coastal environments to oil spill impacts **IPDFI** de oil-spill-info.com ER Gundlach, MO Hayes - Marine technology society Journal, 1978 - oil-spill-info.com ... Cleaning of salt marshes by burning or cutting should be undertaken only if heavily oiled. ... Only if an area is inundated with heavy oil concentrations should clean-up be con-sidered ... by heavy machinery and the large numbers of untrained people brought into the marsh to gean it ... Citado por 269 Artículos relacionados Las 4 versiones Importar al RefWorks Más-Petroleum biodegradation and oil spill bioremediation Texto completo UCM RM Atlas - Marine Pollution Bulletin, 1995 - Elsevier ... Crude oils are never completely degraded and always leave some complex residue. ... Bioremediation: an overview of its development and use for oil spill clean-up. Mar. ... Mauro, 1990a; G. Mauro; Combating oil spills along the Texas coast: Freport on the effects of ioremediation. ... Citado por 286 Artículos relacionados Las 6 versiones Importar al RefWorks Más-Texto completo UCM Bioremediation of petroleum pollutants RM Atlas - International Biodeterioration & Biodegradation, 1995 - Elsevier ... day was spent on physical washing of shorelines in an attempt that was only partially successful to clean up the oiled ... Bioremediation for Shoreline Cleanup Following the 1989 Alaskan Oil Spill. ... Combating oil spills along the Texas coast: a report on the effects of bioremediation. ... Citado nor 361 Artículos relacionados - Las 10 versiones - Importar al PetA/erks - Más

## CREACIÓN DE LA BASE DE DATOS. Importar referencias desde Google Scholar (II)

|                                                                                                    |                                           |                                                       | SefWorks                                                                                                    |
|----------------------------------------------------------------------------------------------------|-------------------------------------------|-------------------------------------------------------|----------------------------------------------------------------------------------------------------|
| S RefWorks                                                                                                    | Universidad Co<br>Bienvenid               | nplutense de Madrid<br>o, Esther Escriche.            | Acerca de RefWorks Administrador Otros product                                                                                 |
| Referencias Ver Buscar Bibliografía Herramientas Ayuda                                                                                                    | Buscar en su base de datos                | 🔏 🔍 Buscar                                            | Acceder a su cuenta de RefWorks                                                                                                |
| Nueva Carpeta 🛛 🔂 Crear Bibliografía 🖉 💿 Nueva Referencia                                                                                                    | Información adicional Avisos              |                                                       |                                                                                                    |
| Importar referencias eferencias > Toc Importación completa - 1 referencias importadas Referencias > Registro de importación                                                                                                    |                                           | X encia                                               | خEs usted nuevo usuario de RefWorks?<br>Registrarse y crear una nueva cuenta<br>Iniciar sesión con credenciales de<br>RefWorks |
| Seleccionado Opciones de comprobación de duplicados DRef 6                                                                                                    |                                           |                                                       | Universidad Complutense de Madrid ( <u>no es mi</u><br>i <u>nstitución</u> )                                                   |
| Autores Alt<br>Titulo Tr<br>Tu<br>Fuente Er                                                                                                    |                                           | as que no estan e<br>portación (1)<br>works 2013/14 ( | Nombre de Usuario                                                                                                    |
| UD Ref 8<br>Autores Alt                                                                                                    |                                           | 0 8                                                   | Contraseña                                                                                                    |
| Iitulo In<br>Tu<br>Fuente <u>Er</u><br>Carpetas <u>Ci</u>                                                                                                    |                                           | Avanzada                                              | Keep my session open for 14 days                                                                                               |
| DRef 2<br>Autores Att                                                                                                    |                                           | lografía                                              | <u>/Ha olvidado sus credenciales de inicio de</u><br><u>sesión?</u>                                                            |
| Fuente 20                                                                                                    |                                           |                                                       | Iniciar sesión con otras credenciales                                                                                          |
| ID Ref 5<br>Autores All<br>Titulo del libro Primero de generativo de secondadores de secondadores de | ados 🔵 🔄 Ver la carpeta Última importació | s)<br>compartido(s)                                   | RefWorks Canada (Scholars Portal) Credenciales de Athens                                                                       |
|                                                                                                    |                                           |                                                       | Credenciales de mi institución (Shibboleth)                                                                                    |

- 4. Si estamos conectados, importa la referencia directamente
- 5. Si no estamos conectados, solicita nuestras claves de acceso e importa la referencia

## CREACIÓN DE LA BASE DE DATOS. Importar páginas web. RefGrab-it

| Referencias Ver Buscar Bibliografía              | Herrami     | entas     | Ayuda          |         | Buscar en su base de  | datos   |            |
|--------------------------------------------------|-------------|-----------|----------------|---------|-----------------------|---------|------------|
| 🕞 Nuovo Corpoto                                  | Write-N-C   | Cite      |                |         | Información adicional | _       | Avi        |
|                                                  | RefGrab-    | It        |                |         | Cio                   | ~       |            |
| Referencias > Última Importación                 | Copias d    | e segurid | ad y restaurar |         |                       | ►<br>00 | Re         |
|                                                  |             |           |                |         |                       | Ľ       | Ce<br>  We |
| Referencias Organizar y compa                    | artir carpe | tas       |                |         |                       |         |            |
| Usar                                             |             |           | Ordenar        | por     | Cambiar vista         |         | Ca         |
| 🕑 Seleccionado 👘 🕐 Página 👘 🔿 Todo en la Lista 👘 |             |           | Autores Prim   | arios 🚩 | Vista Uniforme        | ~       |            |
| RefGrab-It                                       |             |           |                |         |                       |         |            |

#### About RefGrab-It

**RefWorks** 

RefGrab-It is an optional feature for capturing bibliographic information from web pages. It is available in two versions -- a bookmarklet that works with either Internet Explorer or Firefox and downloadable plug-ins for Internet Explorer and Firefox.

RefGrab-It looks for information on web pages and if an ISBN number, PubMed ID or (digital object identifier) or COinS (ContextObjects in Spans -- special coding embedded in the web page that RefWorks will read) are on the web page, RefOrab-It will automatically take that information search various web resources (behind the scenes) to get supplemental information that may be of interest to you that you can also import. RefWorks may even locate RSS feeds related to that web page that you can invoke and import information from.

Note: RefGrab-It cannot be used on .pdf files from web sites.

When you use RefGrab-It on a web page, it automatically opens a "temporary results page" in a new window. You can view the information and additional resources first, then decide if you want to import the data.

#### Installing RefGrab-It

Click on the " I at all information " link of one of the version to the right for more information on installing a specific version of RefGrab-It.

Using RefGrab-It Information on using RefGrab-It can be found in

#### RefGrab-It Internet Explorer Plug-in

For Microsoft Windows Only. Compatible with Internet Explorer Version 6, 7, 8 Can automatically export RIS file downloads to RefWorks. Install Information Download (1)

#### RefGrab-It Firefox Add-on

Compatible with Firefox Version 2, 3, and 3.5. Can automatically export RIS file downloads to RefWorks.

Download

RefG

#### Install Information

#### RefGrab-It Bookmarklet

Installs as a bookmark in your browser. Compatible with Firefox and Internet Explorer.

Install Information

Universidad Complutense de Madrid Bienvenido, Esther Escriche.

> ☐ Trabaja con el navegador para capturar información bibliográfica desde las páginas Web ofreciendo la opción de importar esa información a la cuenta de Refworks.

> ☐ Si la página Web contiene **un número ISBN, PubMed ID**, RefGrab-It buscará automáticamente diferentes recursos web para obtener información adicional de interés. Asimismo, RefWorks puede localizar Fuentes RSS relacionadas con esa página Web.

> □ Cuando se utiliza RefGrab-It en una página Web, se abrirá automáticamente en una nueva ventana una "página de resultados temporal". Se puede ver la información y los recursos adicionales antes de realizar la importación.

> > Biblioteca de la Facultad de Ciencias Químicas. UCM

the online help

## CREACIÓN DE LA BASE DE DATOS. Importar referencias a Refworks desde EndNote

|                      | ect                  | Organize Format Options                                                                                                    |  |
|----------------------|----------------------|----------------------------------------------------------------------------------------------------|--|
| 3ibliography Cite Wh | ile You Write        | e™ Plug-In Format Paper Export References                                                                                                    |  |
| Export Referenc      | es                   |                                                                                                    |  |
| References: - c      | omposites*           |                                                                                                    |  |
| Export style: Ref    | fMan (RIS) Ex        | xport 💽                                                                                                    |  |
| S                    | ave E-M              | Mail Preview & Print                                                                                                    |  |
|                      |                      |                                                                                                    |  |
|                      | Pai                  | ra importar referencias de EndNote Web a Refworks                                                                                                    |  |
|                      | 1 41                 |                                                                                                    |  |
|                      |                      | Concetores o FredNisto                                                                                                    |  |
|                      | 1.                   | Conectarse a Endnote                                                                                                    |  |
|                      | 1.                   | Seleccionar la pestaña <i>Format</i>                                                                                                    |  |
|                      | 1.<br>2.<br>3.       | Seleccionar la pestaña <i>Format</i><br>Opción <i>Export references</i>                                                                                                    |  |
|                      | 1.<br>2.<br>3.<br>4. | Seleccionar la pestaña <i>Format</i><br>Opción <i>Export references</i><br>Del menú desplegable elegir:                                                                                                    |  |
|                      | 1.<br>2.<br>3.<br>4. | Seleccionar la pestaña <i>Format</i><br>Opción <i>Export references</i><br>Del menú desplegable elegir:<br>• La <i>carpeta</i> con las referencias para importar                                                                            |  |
|                      | 1.<br>2.<br>3.<br>4. | Seleccionar la pestaña <i>Format</i><br>Opción <i>Export references</i><br>Del menú desplegable elegir:<br>• La <i>carpeta</i> con las referencias para importar<br>• EL estilo de formato <b>RefMan (RIS)</b> <i>export</i>                |  |
|                      | 1.<br>2.<br>3.<br>4. | Seleccionar la pestaña <i>Format</i><br>Opción <i>Export references</i><br>Del menú desplegable elegir:<br>• La <i>carpeta</i> con las referencias para importar<br>• EL estilo de formato <b>RefMan (RIS)</b> <i>export</i><br><i>Save</i> |  |

## CREACIÓN DE LA BASE DE DATOS. Importar referencias desde Refworks a EndNote

| Cricias  | Ver I          | Buscar                 | Bibliografía                  | Herramientas Ayuda                         | Buscar en su            | base de datos   | n Buscar                                     |
|----------|----------------|------------------------|-------------------------------|--------------------------------------------|-------------------------|-----------------|----------------------------------------------|
| mporta   | referenci      | as                     |                               |                                            | Información a           | dicional<br>X S | Avisos                                       |
| Impo     | tar de         |                        |                               | <u>Pedir un Filtro</u> <u>Lista de Fil</u> | tros y Bases de Datos 🔞 | Ayuda           | Recursos<br>Centro de asistencia<br>Webinars |
| ₹ De     | sde archivo    | de texto               |                               |                                            |                         |                 |                                              |
|          | Filtro de Ir   | nportaciór             | n/Fuente de Datos             | RIS Format                                 | ¥                       |                 | Carpetas                                     |
|          |                |                        | Base de Datos                 | RIS Format                                 | ×                       |                 | 🚖 Mi lista                                   |
| Sel      | Seccionar arc  | eleccionar<br>hivo end | archivo de texto:<br>note.txt |                                            |                         |                 | 📄 Referencias que no estár                   |
| <u> </u> |                |                        | Codificar                     | ANSI - Latin I                             | ~                       |                 | 🔯 Última Importación (1)                     |
| Prec     | isar sólo si u | sted puso              | específicamente               | la codificación al guardar el archivo      | de texto; de otro modo, |                 | Curso Refworks 2013/14                       |
|          |                |                        | dé                            | jelo como está                             |                         |                 | Importación EndNote (0)                      |
| ▶ De     | sde texto      |                        |                               |                                            |                         |                 |                                              |
| ▶ De     | sde bases      | de datos               | EndNote                       |                                            |                         |                 | Acceso rápido                                |
| Impo     | rtar a         |                        |                               |                                            |                         |                 | 🔍 Búsqueda Avanzada                          |
|          | (Tome          | nota que la            | as referencias tam            | bién se encuentran en la carpeta d         | e Última Importación)   |                 | 1 Importar                                   |
|          |                | Importa                | ir a una carpeta              | Importación EndNote                        | *                       |                 | Exportar                                     |

## CREACIÓN DE LA BASE DE DATOS. Importar referencias desde EndNote

| Referencias Ver Buscar Bibliografía Herramientas Ayuda <mark>Buscar en su base de dat</mark>                                                                                                    | atos 🚳 🔍 Buscar                                                                                                    |
|----------------------------------------------------------------------------------------------------|----------------------------------------------------------------------------------------------------|
| Rueva Carpeta Crear Bibliografía 💿 Nueva Referencia                                                                                                    | Avisos                                                                                                    |
| Referencias > Fresenius Environ. Bull.                                                                                                    | Centro de asistencia                                                                                                    |
| Referencias         Usar       Organizar y compartir carpetas         Usar       Ordenar por       Cambiar vista         Seleocionado       Ordenar por       Cambiar vista         Ordenar por       Cambiar vista         Autores Primarios Vista Uniforme                                                                                                    | Carpetas                                                                                                    |
| ID Ref       6       Artículo de Revista Académica (Journal) Referencia 1 de 2         Autores       Altuq.Gulsen; Gurun,Sevan; The investigation of oil degra Turkey.         Fuente       Fresenius Environ. Bull, 201         CN Q Otros recursos       Última importación y si elegimos una                                                                                                 | <ul> <li>Mi lista</li> <li>Referencias que no están e</li> <li>Última Importación (3)</li> <li>Curso Refworks 2013/14 (</li> <li>Importación EndNote (3)</li> </ul>                                                                                                    |
| ID Ref       8       Artículo de Rev       Carpeta también en ella.         Autores       Altuq,Gulsen; Gurun,Sevan;       The investigation of oil degrading capacity of bacterial strains isolated from different environments in Turkey.         Fuente       Fresenius Environ. Bull., 2011, 20, 4, 886-893         Carpetas       Curso Refworks 2013/14;         vCN       Otros recursos | Acceso rápido a Acceso rápido Acceso rápido |

### REFERENCIAS ¿Qué podemos hacer?

![](_page_31_Figure_1.jpeg)

## REFERENCIAS ¿Qué podemos hacer?

| S RefWorks                                                                                                    | ienvenido, E             |
|----------------------------------------------------------------------------------------------------|--------------------------|
| Referencias Ver Buscar Bibliografía Herramientas Ayuda <mark>barbour, e.k.</mark>                                                                                                    | G                        |
| Rueva Carpeta 🛛 🔂 Crear Bibliografía 🔹 💿 Nueva Referencia                                                                                                    | Avisos                   |
| Referencias > Fresenius Environ. Bull.                                                                                                    | ecursos<br>centro de asi |
| Referencias Organizar y compartir carpetas Ordenar por Cambiar vista                                                                                                    | Webinars                 |
| Seleccionado       O Página       Editar         ID Ref       6       Articulo de Revista       Ca (Journal) Referencia 1 de 2       Sta Uniforme                                                                                                    | Mi lista                 |
| Autores         Altuq, Gulsen; Gurun, Sevan; Yukse         m; Memon, A. Razaque           Título         The investigation of oil degrading ca         r of bacterial strains isolated fr         different environments in           Turkey.         Turkey.         Turkey.         Turkey.         Turkey. | 📷 Última In              |
| Fuente Fresenius Environ. Bull., 2011, 20, 4, 8, 893                                                                                                    | Importac                 |
| Agregar a Mi lista<br>Citar                                                                                                    |                          |
| Eliminar                                                                                                    |                          |

#### ORGANIZAR Y GESTIONAR CARPETAS

| 🕓 RefWor                                                                                                    | ·ks                                                                                                    |                                                                                           | Bienvenido, Esther Escrich                                                                                                    |
|----------------------------------------------------------------------------------------------------|----------------------------------------------------------------------------------------------------|-------------------------------------------------------------------------------------------|----------------------------------------------------------------------------------------------------|
| Referencias Ver                                                                                                    | Buscar <mark>Bibliografía</mark> Herramientas Ayuda                                                                                    | barbour, e.k.                                                                             | n 🖉 🔍 Buscar                                                                                                    |
| 🔁 Nueva Carpeta 🛛 📝                                                                                                    | Crear Bibliografía                                                                                                    | Información adicional                                                                     | Avisos                                                                                                    |
| Referencias > Todas I                                                                                                    | as referencias                                                                                                    |                                                                                           | Centro de asistencia<br>Webinars                                                                                                    |
| Tiene g ref fuera de las carpetas.                                                                                                    | Duplicados no en carpetas.                                                                                                    | : 🥞 Ajustes predeterm                                                                     | Carpetas                                                                                                    |
| Compartir toda la base d                                                                                                    | edatos (11)                                                                                                    | Taja ang sa sa sa sa sa sa sa sa sa sa sa sa sa                                           | 🚖 Mi lista                                                                                                    |
| <ul> <li>Referencias que no está</li> <li>Última Importación (3)</li> <li><u>Curso Refworks 2013/1-</u></li> <li><u>Importación EndNote</u> (2)</li> <li>refworks</li> </ul> | Posicionándonos en los iconos de las<br>carpetas y pulsando el botón derecho del<br>ratón, se abre este menú con distintas<br>opciones | Crear Bible<br>Crear Bible<br>Exportar<br>Crear sub<br>Renombra<br>Borrar ca<br>Buscar du | Referencias que no estár<br>Curso Refworks 2013/14<br>Importación EndNote (2)<br>lografia<br>carpeta<br>ar Carpeta<br>r Carpeta<br>arpeta<br>uplicados |

## ORGANIZAR Y GESTIONAR CARPETAS Compartir carpetas

| S RefWorks                                                                                              | В    | lienvenido, Esther Escriche.                                                                                  |
|----------------------------------------------------------------------------------------------------|------|----------------------------------------------------------------------------------------------------|
| Referencias Ver Buscar Bibliografía Herramientas Ayuda <mark>barbour, e.k.</mark>                       |      | n 🖉 🧠 Buscar                                                                                                  |
| Rueva Carpeta 🕼 Crear Bibliografía 💿 Nueva Referencia                                                   | Clos | Avisos                                                                                                    |
| Referencias > Todas las referencias                                                                     | 0    | Centro de asistencia<br>Webinars                                                                              |
| Tiene 9 ref fuera de las carpetas. Duplicados no en carpetas.                                           |      | Carpetas a                                                                                                    |
| Referencias que no están en ninguna carpeta (9)                                                         |      | Milista                                                                                                    |
| Última Importació     Curso Refworks 2     Importación EndN     Pinchamos en los iconos de las carpetas |      | <ul> <li>Última Importación (3)</li> <li>Curso Refworks 2013/14 (</li> <li>Importación EndNote (2)</li> </ul> |
|                                                                                                    | //x/ |                                                                                                    |
| ¿Está seguro de que desea compartir su carpeta, Curso Refwi<br>2013/14?                                 | rks  | Acceso rápido                                                                                                 |
| Compartir                                                                                               | elar | Maria Bibliografía                                                                                            |

## ORGANIZAR Y GESTIONAR CARPETAS Compartir carpetas

| Opciones de carpeta compa                                           | rtida                                                                                                    |                                       |                                                                                                    |
|---------------------------------------------------------------------|----------------------------------------------------------------------------------------------------|---------------------------------------|----------------------------------------------------------------------------------------------------|
|                                                                     |                                                                                                    |                                       | a A                                                                                                    |
| Carpeta compartida                                                  | Curso Refworks 2013/14                                                                                                    |                                       | ×                                                                                                    |
| Los datos que está a punto de co<br>deberían comprobar con el prove | mpartir pueden estar protegidos por copyright o<br>ador de la base de datos apropiada para asegur                                                                                                    | sujetos a restrico<br>arse que no imp | iones por parte de los proveedores de información. Los usuarios<br>one ninguna restricción en base a descargar o compartir información. |
| Informac compart                                                    |                                                                                                    |                                       |                                                                                                    |
| URL                                                                 | http://www.refworks.com/refshare2?site=024                                                                                                    | 7211320308000                         | 00/12949                                                                                                    |
| Título                                                              | Curso Refworks Biblioteca QUI                                                                                                    |                                       |                                                                                                    |
|                                                                     | Título como aparecerá en RefShare                                                                                                    |                                       |                                                                                                    |
|                                                                     | Cómo compartir la <mark>bibliografía</mark> e                                                                                                    | en Refworks                           |                                                                                                    |
| Información                                                         |                                                                                                    |                                       | 1                                                                                                    |
| <ul> <li>Opciones compart</li> </ul>                                |                                                                                                    |                                       |                                                                                                    |
| Compartir referencias                                               | 🔲 Incluir en el área compartida de Universida                                                                                                    | d Complutense d                       | e Madrid                                                                                                    |
| Crear RSS Feed                                                      | No Fuente<br>Si el título está vacío, el título de RefShare se establec                                                                                                    | erá por omisión en                    | el nombre carpeta                                                                                                    |
| Enlaces de texto completo                                           | a través de la institución local                                                                                                    |                                       | <b>v</b>                                                                                                    |
| Limitaciones                                                        |                                                                                                    |                                       |                                                                                                    |
|                                                                     | Permitir a los usuarios añadir comentario                                                                                                    | s a las referenci                     | as                                                                                                    |
|                                                                     | Recibir correo electrónico cuando se                                                                                                    | e añadan Comen                        | arios                                                                                                    |
|                                                                     | 🗌 Mostrar adjuntos en las referencias                                                                                                    |                                       |                                                                                                    |
| Opciones de Formatos I                                              | Bibliográficos                                                                                                    |                                       |                                                                                                    |
|                                                                     | 🗹 Mostrar la Lista de Favoritos                                                                                                    |                                       |                                                                                                    |
|                                                                     | 🗹 Mostrar la Lista Específica Universidad                                                                                                    | l Complutense d                       | le Madrid                                                                                                    |
| Mostrar formatos bibliográficos personalizados                      |                                                                                                    |                                       |                                                                                                    |
| Campos a compartir                                                  |                                                                                                    |                                       |                                                                                                    |
|                                                                     | Incluido                                                                                                    |                                       | Excluido                                                                                                    |
|                                                                     | Autores Primarios<br>Título Primario<br>Publicación Completa<br>Publicación Abreviada<br>Año de Publicación<br>Fecha de Publicación - Format<br>Volumen<br>Ejemplar<br>Página Inicial<br>Otras Páginas | ⇒<br>₽                                |                                                                                                    |
|                                                                     | Incluir todo                                                                                                    |                                       | Excluir todo                                                                                                    |
|                                                                     |                                                                                                    |                                       | 🔚 Guardar 🛛 🐟 Restablecer                                                                                                    |

### ORGANIZAR Y GESTIONAR CARPETAS Compartir carpetas

| SefWorks                                                                                                    | В              | ienvenido,                          |
|----------------------------------------------------------------------------------------------------|----------------|-------------------------------------|
| Referencias Ver Buscar Bibliografía Herramientas Ayuda <mark>Buscar en su base de</mark>                                                              | edatos         |                                     |
| Rueva Carpeta 🛛 🕞 Crear Bibliografía 🕜 Nueva Referencia                                                                                               | Clos           | Avisos                              |
| Referencias > Todas las referencias                                                                                                    | se 🔺           | Recursos<br>Centro de a<br>Webinars |
| Referencias       Organizar y compartir carpetas         Tiene 11 ref fuera de las carpetas.       Partida al Estadísticas                            |                |                                     |
| Compartir toda la base de datos (16)                                                                                                    |                | Carpetas                            |
| Curso Refworks 2013/14       (2)    Carpetas compartidas                                                                                              | ו              | Curso F                             |
| Importación EndNote (2)                                                                                                    |                | Importa                             |
|                                                                                                    |                |                                     |
| <ul> <li>http://www.refworks.com/refshare</li> <li>No compartir</li> <li>Opciones de carpeta compartida</li> <li>Env compart por corr elec</li> </ul> | dere<br>is ope | echo del ratón<br>ciones de carpeta |

## BÚSQUEDA DE REGISTROS. Bibliografía. Gestor de registros bibliográficos

| S RefWorks                                                                                                    | Universidad Complutense de Madrid<br>Bienvenido, Esther Escriche.                                            |
|----------------------------------------------------------------------------------------------------|----------------------------------------------------------------------------------------------------|
| Referencias Ver Buscar Bibliografía Herramientas Ayuda                                                                                                    | Buscar en su base de datos 🚳 🔍 Buscar                                                                        |
| Nueva Carpeta Crear Bibliografía 💿 Nueva Referencia                                                                                                    | Avisos                                                                                                    |
| Referencias > Todas las referencias                                                                                                    | Centro de asistencia                                                                                         |
| Gestor de los Formatos Bibliográficos<br>Lista de Formatos bibliográficos Solicitar Nuevo formato bibliográfico Modificar form                                                                                                    | nato bibliográfico                                                                                           |
| Mostrar todas                                                                                                    | Podrá acceder fácilmente a sus formatos bibliográficos favoritos al<br>trabajar con RefWorks y Write-N-Cite. |
| S Biotech<br>AAAR - Arctic, Antarctic, and Alpine Research<br>AACC - American Association of Cereal Chemists<br>AAPG - American Association of Petroleum Geologists<br>AAPS - American Association of Pharmaceutical Scientists<br>Abdominal Imaging<br>Academic Emergency Medicine<br>Academic Medicine<br>Academic Radiology<br>Academy of Management Executive (Notes only) | Favoritos                                                                                                    |
| Flience       Fresenius Environ. Bull., 2011, 20, 4, 886-893                                                                                                    | Quitar todos<br>Podemos elaborar nuestra lista<br>formatos favoritos                                         |

## BÚSQUEDA DE REGISTROS. Bibliografía. Crear una bibliografía

| RefWorks                                                                                                    | oniversidad completense de Madrid<br>Bienvenido, Esther Escriche.                                                                                                    |
|----------------------------------------------------------------------------------------------------|----------------------------------------------------------------------------------------------------|
| Referencias Ver Buscal Bibliografía Herramientas Ayuda Buscaren                                                                                                    | su base de datos 🚳 🔍 Buscar                                                                                                    |
| 🕞 Nueva Carpeta 🛛 🕞 Crear Bibliografía 🗋 📀 Nueva Referencia                                                                                                    | Avisos                                                                                                    |
| Referencias > Todas las referencias                                                                                                    | Centro de asistencia                                                                                                    |
| Referencias Organizar y compartir carpetas                                                                                                    |                                                                                                    |
| Create a bibliography from a list of references                                                                                                    | Carpetas                                                                                                    |
| References to Include From Todas las referencias;   Seleccionado (0)   Página (19)   Todo en la Lista (19)   You can select a different folder from the folder area to the right of this window.   Seleccione formato bibliográfico   APA 5th - American Psychological Association, 5th   Previsualizar   Select a File Type   HTML   Need Avuda creating a bibliography? Did you want to format a paper and bibliography instead of creating a bibliography from a list of references? | <ol> <li>Seleccionamos las referencias para<br/>formatear</li> <li>Elegimos el formato</li> <li>El tipo de archivo que queremos<br/>generar (HTML, Word, etc.)</li> <li>Pinchamos en <i>Crear bibliografía</i></li> <li>Aparece un mensaje en el que<br/>podemos elegir:         <ol> <li>Abrir el archivo</li> </ol> </li> </ol> |
| D Ref. 6. Atícula da Ravieta Acc                                                                                                    | 2. Enviarlo por correo electrónico                                                                                                    |
| Autores Altuq Gulsen; Gurun, Sevan; Yuksel, B<br>Titut                                                                                                    |                                                                                                    |
| Fuer Desde <i>Manage Output Styles</i> podemos seleccionar otros formatos bibliográficos.<br>Conecta con el <i>Gestor de los formatos bibliográficos</i>                                                                                                    | Completo X<br>Bibiliografía completa. Si no se<br>abre una ventana para descargar<br>el archivo, <u>haga clic aquí</u> o si<br>desea recibirlo por correo<br>electrónico, <u>haga clic aquí</u> .                                                                                                    |

## BÚSQUEDA DE REGISTROS. Bibliografía. Elaborar citas y bibliografía

|                                                                                                    | Idioma   Actualizarperfil   Person:                                                                                                    | alizar   <u>Contáctenos   RefMobile</u>   <u>Salir</u>                                                                                                    |  |
|----------------------------------------------------------------------------------------------------|----------------------------------------------------------------------------------------------------|----------------------------------------------------------------------------------------------------|--|
| RefWorks                                                                                                    | Univer<br>B                                                                                                    | sidad Complutense de Madrid<br>ienvenido, Esther Escriche.                                                                                                    |  |
| Referencias Ver Buscar Bibliografía Herramienta                                                                                                    | as Ayuda Buscar en su base de datos                                                                                                    | 🔏 🔍 Buscar 🚽                                                                                                    |  |
| 🗟 Nueva Carpeta 🛛 🛜 Crear Bibliografía 🛛 💿 Nueva Carpeta                                                                                                    | Información adicional                                                                                                    | Avisos                                                                                                    |  |
| Referencias > Todas las referencias  Copias de seguridad y restaurar  Write-N-Cite Instalar la versión para el sistema operativo de nuestro ordenador                                                                                                    |                                                                                                    |                                                                                                    |  |
| Referencias Organizar y compartir carpetas<br>Usar<br>Seleccionado O Página O Todo en la Lista G V V                                                                                                    | What could be easier<br>references while you write your paper?<br>Write-N-Cite allows you to cite references from your RefWorks<br>account with just a few clicks. With Write-N-Cite you can                                                                               | Credentials?<br>If you use your institution's credentials (Athens, Shibboleth or Proxy)<br>to log in to RefWorks, you MUST copy and use this code on the Write-                                                           |  |
| ID Ref         17         Página Web Referencia           Título         RefGrab-It Install Page           Fuente         2013, 11/1 4/2013, <u>http://www.refworks.com/refgrab/<br/>subscriber=2472&amp;user=10477&amp; =1384440114318</u> Image: Transport of the state of the state | choose from thousands of bibliography styles and watch as it<br>instantly formats your in-text citations, footnotes and<br>bibliography.<br>Do you have questions about the latest version of Write-N-Cite,<br>Write-N-Cite 4? See our <u>frequently asked questions</u> . | N-Cite 4 login screen<br>455b7446557647556353546842143746300c3c12351e060e072c22<br>033f130e3f3c180e065b0e212526290b3c110554171618363e5420<br>432b3613160f0045212902260a                                                   |  |
| D ID Ref 18 Página Web Referencia                                                                                                    | New Write-N-Cite for Mac Available<br>Sep 19, 2013                                                                                                    | Downloads                                                                                                    |  |
| Título RefGrab-It Install Page<br>Fuente 2013, 11/14/2013, <u>http://www.refworks.com/refgrabi</u><br><u>subscriber=2472&amp;user=10477&amp; =1384440114318</u><br>@CM <u>Otros recursos</u>                                                                                                    | New Write-N-Cite for Mac (v. 4.2.1133) is now available<br>for download<br>A new version of Write-N-Cite for Mac is available. This                                                                                                    | Write-N-Cite 4 for 32 bit Word 53.27 Mb<br>Version: 4.2.1141 (2013-08-29)<br>For Windows XP, Windows Vista, Windows 7 and<br>Windows 8                                                                                    |  |
| D Ref 19 Página Web Referencia<br>Título RefGrab-It Install Page<br>Fuente 2013, 11/14/2013, <u>http://www.refworks.com/refgrabi</u><br>subscriber_24728.usor=104778, =1304440752010                                                                                                    | version addresses performance issues related to<br>scrolling while the folder view is populating. This version<br>also resolves a spacing issue when converting from WNC<br>III.                                                                                           | Supports Word 2007, Word 2010 and Word 2013<br>Having trouble installing Write-N-Cite 4? Our <u>installation quide</u> might<br>help, or you may need to check the <u>Mac</u> or <u>Windows</u> software<br>requirements. |  |
| <u>subscriber=24/2&amp;user=104/7&amp; =1384440/5381s</u>                                                                                                    | Write-N-Cite for Windows (v. 4.2.1141) available (August<br>29, 2013)<br>We are pleased to announce the latest version of Write-N-<br>Cite 4for Windows includes:                                                                                                    | Cother Versions                                                                                                    |  |

### DUDAS

Myriam de Hipolito Ruiz <u>mhipolito@ucm.es</u>

![](_page_40_Picture_2.jpeg)

Esther Escriche Fernández <u>eescrich@ucm.es</u>